# Challenge Root Me

# Réseau

FTP - Authentification

### Énoncé

# Un échange authentifié de fichier réalisé grâce au protocole FTP. Retrouvez le mot de passe utilisé par l'utilisateur.

La ressource fournit comprend un unique fichier ch1.pcap qui peut être lu par le logiciel Wireshark permettant d'analyser les paquets transmis sur le réseau. On cherche un échange authentifié grâce au protocole FTP. On y observe le mot de passe à trouver en brut.

# **TELNET - Authentification**

#### Énoncé

#### Retrouvez le mot de passe de l'utilisateur dans cette capture réseau de session TELNET.

La ressource fournit comprend un fichier également en .pcap. On récupère la capture et on l'ouvre avec Wireshark. On voit un échange entre 2 machines. Les 3 premiers segments TCP nous montre qu'il y a ouverture de connexion, grâce aux bytes : SYN, SYN/ACK, ACK. Les informations de connexions ne doivent donc pas être très loin. Et pour se faciliter la chose, WireShark intègre une option, qui ici, va nous être super utile : le "Follow TCP Stream ». On y trouve le password.

# **TWITTER - Authentification**

# Énoncé

# Une session d'authentification twitter a été capturée. Retrouvez le mot de passe de l'utilisateur dans cette capture réseau.

On analyse l'unique trame avec Wireshark, il est présenté une authentification sur le réseau social Twitter via le protocole HTTP.

En déroulant les menus notamment l'autorisation, on observe la méthode basic avec le mot de passe crypté en base 64. Il suffit alors de le décrypté mais Wireshark le fait automatiquement.

# **ETHERNET - Trame**

#### Énoncé

#### Retrouvez les données normalement confidentielles contenues dans cette trame.

 00
 05
 73
 a0
 00
 e0
 69
 95
 d8
 5a
 13
 86
 dd
 60
 90

 00
 00
 90
 90
 60
 40
 26
 07
 53
 00
 00
 00
 2a
 bc
 00
 00

 00
 ba
 de
 c0
 de
 20
 01
 41
 d0
 00
 24
 33
 00
 00

 00
 00
 00
 00
 00
 01
 41
 40
 00
 24
 23
 00
 01

 00
 00
 00
 00
 01
 41
 40
 00
 02
 42
 33
 00
 01
 11

 01
 03
 80
 18
 00
 e1
 cf
 a0
 04
 00
 01
 11
 18
 04
 16
 14
 14
 14
 14
 14
 14
 14
 14
 14
 14

On observe une trame en hexadecimal, on retire tous les espaces puis on converti la trame en ASCII:

On repère : Authorization : Basic Y29uZmk6ZGVudGlhbA== On tente de la décodé en base 64 puis on trouve: confi:dential

# CISCO - Mot de passe

Énoncé

#### Trouvez le mot de passe « Enable ".

La ressource nous fournit l'historique des lignes de commandes, nous y observons différents mots de passes.

Notamment avec des sécurités différentes. Grâce au ressource Cisco proposé nous savons que le: type 7 est un mot de passe avec un cryptage faible.

Les mots de passe de type 7 peuvent être décrypté à l'aide d'outils accessibles au public. Sachant sa on cherche sur internet un décrypteur Cisco pour lire les mots de passes de niveau 7 on trouve ceux-ci:

username hub password 7 025017705B3907344E -> 6sK0\_hub

username admin privilege 15 password 7 10181A325528130F010D24-> 6sK0\_admin

username guest password 7 124F163C42340B112F3830 -> 6sK0\_guest

On prend du recule et on observe la logique utiliser pour déterminer les mots de passes. On peut donc supposer: 6sK0\_enable enfin cela est juste.

# IP - Time to live

# Énoncé

# Retrouvez le TTL employé pour atteindre l'hôte ciblé par cet échange de paquets ICMP.

Dans ce challenge, on ouvre la capture réseau dans Wireshark.

En analysant la conversation, on observe que les requêtes du serveur meurent à chaque fois tandis que le TTL est incrémenté.

En parcourant la conversation, on voit que la conversation change radicalement à partir de TTL =13 alors qu'avant le serveur affichait que la requête expirait dans le transit

# SIP - Authentification

# Énoncé

# Retrouvez le mot de passe utilisé pour s'authentifier sur l'infrastructure SIP.

```
172.25.105.3"172.25.105.40"555"asterisk"REGISTER"sip:172.25.105.40"4787f7ce""""P
LAIN"1234
172.25.105.3"172.25.105.40"555"asterisk"INVITE"sip:1000@172.25.105.40"70fbfdae""
""MD5"aa533f6efa2b2abac675c1ee6cbde327
172.25.105.3"172.25.105.40"555"asterisk"BYE"sip:1000@172.25.105.40"70fbfdae"""M
D5"0b306e9db1f819dd824acf3227b60e07
```

La première ligne de code indique un mot de passe NON chiffré (plain) qui a pour fonction REGISTER(authentification) le mot de passe est donc 1234 comme indiqué

Bluetooth - Fichier inconnu

# Énoncé

Votre ami travaillant à l'ANSSI a récupéré un fichier illisible dans l'ordi d'un hacker. Tout ce qu'il sait est que cela provient d'un échange entre un ordinateur et un téléphone. A vous d'en apprendre le plus possible sur ce téléphone.

# La réponse est le hash SHA1 de la concaténation de l'adresse MAC (en majuscules) et du nom du téléphone.

J'ouvre le fichier .bin à l'aide de Wireshark. Un outil est disponible dans Wireshark, le menu Wireless puis Bluetooth devices. Une fenêtre apparait alors avec tous les appareils de l'échange contenant l'adresse MAC et le nom du téléphone. Je le hash en SHA1 à l'aide d'un convertisseur.

### 

🚄 ch1.pcap

# 📶 🔳 🗟 🞯 🖿 🗎 这 😋 🗢 🗢 🕸 🔂 🛃 📃 🔍 익 읙 🏢

↓ Apply a display filter ... <೫/>

| No.   | Time                       | Source                       | Destination           | Protocol       | Length                     | Info                                                                                                 |
|-------|----------------------------|------------------------------|-----------------------|----------------|----------------------------|----------------------------------------------------------------------------------------------------|
| Г     | 1 0.000000                 | 10.20.144.150                | 10.20.144.151         | ТСР            |                            | 74 35974 → 21 [SYN] Seq=0 Win=32648 Len=0 MSS=1380 WS=1 TSval=1657560000 TSecr=0                     |
|       | 2 0.000320                 | 10.20.144.151                | 10.20.144.150         | TCP            |                            | 78 21 → 35974 [SYN, ACK] Seq=0 Ack=1 Win=16384 Len=0 MSS=1356 WS=1 TSval=1657390000 TSecr=1657560000 |
|       | 3 0.000570                 | 10.20.144.150                | 10.20.144.151         | TCP            |                            | 66 35974 → 21 [ACK] Seq=1 Ack=1 Win=32648 Len=0 TSval=1657560000 TSecr=1657390000                    |
|       | 4 0.060630                 | 10.20.144.151                | 10.20.144.150         | FTP            |                            | 106 Response: 220-QTCP at fran.csg.stercomm.com.                                                     |
|       | 5 0.275440                 | 10.20.144.150                | 10.20.144.151         | TCP            |                            | 66 35974 → 21 [ACK] Seq=1 Ack=37 Win=32648 Len=0 TSval=1657560500 TSecr=1657390000                   |
|       | 6 0.275760                 | 10.20.144.151                | 10.20.144.150         | FTP            |                            | 126 Response: 220 Connection will close if idle more than 5 minutes.                                 |
|       | 7 0.276140                 | 10.20.144.150                | 10.20.144.151         | TCP            |                            | 66 35974 → 21 [ACK] Seq=1 Ack=93 Win=32648 Len=0 TSval=1657560500 TSecr=1657390000                   |
|       | 8 4.216600                 | 10.20.144.150                | 10.20.144.151         | FTP            |                            | 81 Request: USER cdts3500                                                                            |
|       | 9 4.217350                 | 10.20.144.151                | 10.20.144.150         | FTP            |                            | 91 Response: 331 Enter password.                                                                     |
|       | 10 4.217630                | 10.20.144.150                | 10.20.144.151         | TCP            |                            | 66 35974 → 21 [PSH, ACK] Seq=16 Ack=114 Win=32648 Len=0 TSval=1657564500 TSecr=1657394000            |
|       | 11 7.639420                | 10.20.144.150                | 10.20.144.151         | FTP            |                            | 81 Request: PASS cdts3500                                                                            |
|       | 12 7.843260                | 10.20.144.151                | 10.20.144.150         | TCP            |                            | 70 21 → 35974 [PSH, ACK] Seq=114 Ack=31 Win=16384 Len=0 TSval=1657397500 TSecr=1657568000            |
|       | 13 8.184000                | 10.20.144.151                | 10.20.144.150         | FTP            |                            | 95 Response: 230 CDTS3500 logged on.                                                                 |
|       | 14 8.184360                | 10.20.144.150                | 10.20.144.151         | TCP            |                            | 66 35974 → 21 [PSH, ACK] Seq=31 Ack=139 Win=32648 Len=0 TSval=1657568500 TSecr=1657398000            |
|       | 15 8.185040                | 10.20.144.150                | 10.20.144.151         | FTP            |                            | 72 Request: SYST                                                                                     |
|       | 16 8.185260                | 10.20.144.151                | 10.20.144.150         | TCP            |                            | 70 21 → 35974 [PSH, ACK] Seq=139 Ack=37 Win=16384 Len=0 TSval=1657398000 TSecr=1657568500            |
|       | 17 8.192750                | 10.20.144.151                | 10.20.144.150         | FTP            |                            | 147 Response: 215 0S/400 is the remote operating system. The TCP/IP version is "V5R2M0".             |
|       | 18 8.193000                | 10.20.144.150                | 10.20.144.151         | ТСР            |                            | 66 35974 → 21 [PSH, ACK] Seq=37 Ack=216 Win=32648 Len=0 TSval=1657568500 TSecr=1657398000            |
|       | 19 8.193570                | 10.20.144.150                | 10.20.144.151         | FTP            |                            | 80 Request: SITE NAMEFMT                                                                             |
|       | 20 8.193780                | 10.20.144.151                | 10.20.144.150         | TCP            |                            | 70 21 → 35974 [PSH, ACK] Seq=216 Ack=51 Win=16384 Len=0 TSval=1657398000 TSecr=1657568500            |
|       | 21 8.194900                | 10.20.144.151                | 10.20.144.150         | FTP            |                            | 105 Response: 250 Now using naming format "0".                                                       |
|       | 22 8.195140                | 10.20.144.150                | 10.20.144.151         | TCP            |                            | 66 35974 → 21 [PSH, ACK] Seq=51 Ack=251 Win=32648 Len=0 TSval=1657568500 TSecr=1657398000            |
|       | 23 8.195700                | 10.20.144.150                | 10.20.144.151         | FTP            |                            | 71 Request: PWD                                                                                      |
|       | 24 8.195910                | 10.20.144.151                | 10.20.144.150         | TCP            |                            | 70 21 → 35974 [PSH, ACK] Seq=251 Ack=56 Win=16384 Len=0 TSval=1657398000 TSecr=1657568500            |
|       | 25 8.197050                | 10.20.144.151                | 10.20.144.150         | FTP            |                            | 106 Response: 257 "CDTS3500" is current library.                                                     |
|       | 26 8.197280                | 10.20.144.150                | 10.20.144.151         | TCP            |                            | 66 35974 → 21 [PSH, ACK] Seq=56 Ack=287 Win=32648 Len=0 TSval=1657568500 TSecr=1657398000            |
|       | 27 20.765720               | 10.20.144.150                | 10.20.144.151         | FTP            |                            | 72 Request: PASV                                                                                     |
|       | 28 20.766000               | 10.20.144.151                | 10.20.144.150         | TCP            |                            | 70 21 → 35974 [PSH, ACK] Seq=287 Ack=62 Win=16384 Len=0 TSval=1657410500 TSecr=1657581000            |
|       | 29 20 787770               | 10 20 144 151                | 10 20 144 150         | FTP            |                            | 121 Response: 227 Entering Passive Mode (10 20 144 151 62 141)                                       |
| > Fra | ame 11: 81 by <u>tes</u> ( | on wire (648 b <u>its)</u> , | 81 bytes captured (6  | 48 bits)       |                            |                                                                                                    |
| > Eth | nernet II, Src: I          | bmRisc6_9c:14:fe (0          | 0:06:29:9c:14:fe), Ds | t: IbmRisc6_9c | :14:ae (00:06:29:9c:14:ae) |                                                                                                    |

> Internet Protocol Version 4, Src: 10.20.144.150, Dst: 10.20.144.151

> Transmission Control Protocol, Src Port: 35974, Dst Port: 21, Seq: 16, Ack: 114, Len: 15

> File Transfer Protocol (FTP)

[Current working directory: ]

| 0000 | 00 | 06 | 29 | 9c | 14 | ae | 00 | 06 | 29 | 9c | 14 | fe | 08 | 00 | 45 | 00 | ··)···· )····E·                     |
|------|----|----|----|----|----|----|----|----|----|----|----|----|----|----|----|----|-------------------------------------|
| 0010 | 00 | 43 | 2d | 76 | 40 | 00 | 40 | 06 | d7 | e9 | 0a | 14 | 90 | 96 | 0a | 14 | C-v@ @                              |
| 0020 | 90 | 97 | 8c | 86 | 00 | 15 | 01 | c1 | b9 | c6 | 60 | b5 | 3f | 16 | 80 | 18 | · · · · · · · · · · · · · · ? · · · |
| 0030 | 7f | 88 | bb | 15 | 00 | 00 | 01 | 01 | 08 | 0a | 62 | сс | 7b | 00 | 62 | c9 | •••••••••b•{•b•                     |
| 0040 | d3 | 50 | 50 | 41 | 53 | 53 | 20 | 63 | 64 | 74 | 73 | 33 | 35 | 30 | 30 | 0d | PPASS c dts3500                     |
| 0050 | 0a |    |    |    |    |    |    |    |    |    |    |    |    |    |    |    |                                     |

+

|                                  |                                                                                                    |                     | Ch2.pcap                                                                                                    |            |                  |
|----------------------------------|----------------------------------------------------------------------------------------------------|---------------------|----------------------------------------------------------------------------------------------------|------------|------------------|
|                                  | <i>i</i>                                                                                                    | 🚞 🗎 🔀 🙆             | 🔴 🌔 🌒 Wireshark · Follow TCP Stream (tcp.stream eq 0) · ch2.pcap                                                                 |            |                  |
| tcp.strea                        | m eq 0                                                                                                    |                     |                                                                                                    |            |                  |
| No.                              | Time                                                                                                    | Source              | ······································                                                                                           |            |                  |
| <u> </u>                         | 0.00000                                                                                                    | 192.168.0.2         | 0.0'DISPLAY.bam.zing.org:0.0                                                                                                    | g.org:     | 0 WS=1           |
| 2                                | 0.001690                                                                                                    | 192.168.0.1         | OpenBSD/i386 (oof) (ttyp1)                                                                                                    |            | cr=1444389       |
| 4                                | 0.013173                                                                                                    | 192.168.0.2         | login:""ffaakkee                                                                                                    |            |                  |
| 5                                | 0.150283                                                                                                    | 192.168.0.1         |                                                                                                    |            |                  |
| 6                                | 0.150351                                                                                                    | 192.168.0.2         | Password:user                                                                                                    |            |                  |
| 8                                | 0.151908                                                                                                    | 192.168.0.1         | Last login: Thu Dec 2 21:32:59 on ttyp1 from bam.zing.org                                                                        |            |                  |
| 9                                | 0.153602                                                                                                    | 192.168.0.1         | Warning: no Kerberos tickets issued.<br>OpenBSD 2.6-beta (OOF) #4: Tue Oct 12 20:42:32 CDT 1999                                  |            |                  |
| 10                               | 0.153816                                                                                                    | 192.168.0.2         |                                                                                                    |            |                  |
| 11                               | 0.155418                                                                                                    | 192.168.0.1         | Welcome to OpenBSD: The proactively secure Unix-like operating system.                                                           |            |                  |
| 13                               | 0.155496                                                                                                    | 192.168.0.2         | Please use the sendbug(1) utility to report bugs in the system.                                                                  |            |                  |
| 14                               | 0.156474                                                                                                    | 192.168.0.1         | Before reporting a bug, please try to reproduce it with the latest                                                               |            |                  |
| 15                               | 0.158/58                                                                                                    | 192.168.0.1         | enough information to reproduce the problem is enclosed, and if a                                                                |            |                  |
| 17                               | 0.160654                                                                                                    | 192.168.0.1         | known fix for it exists, include that as well.                                                                                   |            |                  |
| 18                               | 0.181170                                                                                                    | 192.168.0.1         | \$ llss                                                                                                    |            |                  |
| 19                               | 0.181250                                                                                                    | 192.168.0.2         |                                                                                                    |            |                  |
| 20                               | 0.196092                                                                                                    | 192.168.0.1         | \$ Llssaa                                                                                                    |            |                  |
| 22                               | 0.196205                                                                                                    | 192.168.0.2         | cshrc .login .mailrc .profile .rhosts                                                                                            |            |                  |
| 23                               | 0.197390                                                                                                    | 192.168.0.1         | <pre>\$ //ssbbiinn//ppiinngg wwwwwwyyaahhooooccoomm</pre>                                                                        |            |                  |
| 24                               | 0.198246                                                                                                    | 192.168.0.1         | PING www.yahoo.com (204.71.200.74): 56 data bytes                                                                                |            |                  |
| 26                               | 0.214354                                                                                                    | 192.168.0.1         | 64 bytes from 204.71.200.74: icmp_seq=0 ttl=239 time=73.569 ms                                                                   |            |                  |
| 27                               | 0.233063                                                                                                    | 192.168.0.2         | 64 bytes from 204.71.200.74: icmp_seq=1 ttt=239 time=68.728 ms                                                                   |            |                  |
| 28                               | 1.308007                                                                                                    | 192.168.0.1         | 64 bytes from 204.71.200.74: icmp_seq=3 ttl=239 time=73.122 ms                                                                   |            |                  |
| > Frame 8                        | B: 66 bvtes                                                                                                    | on wire (528 bits). | 64 bytes from 204.71.200.74: icmp_seq=4 ttt=239 time=71.276 ms                                                                   |            |                  |
| > Etherne                        | et II, Src:                                                                                                    | WesternD_9f:a0:97 ( | 64 bytes from 204.71.200.74: icmp_seq=6 ttl=239 time=70.101 ms                                                                   |            |                  |
| > Interne                        | et Protocol                                                                                                    | Version 4, Src: 192 | 64 bytes from 204.71.200.74: 1cmp_seq=7 ttl=239 t1me=74.528 ms<br>64 bytes from 204.71.200.74: icmp seq=9 ttl=239 time=74.514 ms |            |                  |
| > Iransm:                        | ission Contr                                                                                                    | ol Protocol, Src Po | 64 bytes from 204.71.200.74: icmp_seq=10 ttl=239 time=75.188 ms                                                                  |            |                  |
|                                  |                                                                                                    |                     | 64 bytes from 204./1.200./4: icmp_seq=11 ttl=239 time=72.925 ms                                                                  |            |                  |
|                                  |                                                                                                    |                     | www.yahoo.com ping statistics                                                                                                    |            |                  |
| 0000 00                          | a0 cc 3b bf                                                                                                    | fa 00 00 c0 9f a0   | 13 packets transmitted, 11 packets received, 15% packet loss<br>round-trip min/avg/max = 68.728/72.807/75.831 ms                 |            |                  |
| 0010 00                          | 34 61 32 00                                                                                                    | 00 40 06 98 2e c0   | \$ eexxiitt                                                                                                    |            |                  |
| 0020 <b>00</b><br>0030 <b>43</b> | e0 31 e4 00                                                                                                    | 00 01 01 08 0a 00   |                                                                                                    |            |                  |
| 0040 <b>0</b> a                  | 34                                                                                                    |                     |                                                                                                    |            |                  |
|                                  |                                                                                                    |                     |                                                                                                    |            |                  |
|                                  |                                                                                                    |                     | oo chemi pxis, 78 serven pxis, 100 turns.                                                                                        |            |                  |
|                                  |                                                                                                    |                     | Entire conversation (2001 bytes) 🔅 Show data as ASCII ᅌ                                                                          | Stream 0 🗘 |                  |
|                                  |                                                                                                    |                     |                                                                                                    |            |                  |
|                                  |                                                                                                    |                     | Find:                                                                                                    | Find Next  |                  |
| 🔴 🎽 c                            | h2.pcap                                                                                                    |                     |                                                                                                    |            | Profile: Default |
| STATISTICS.                      | NAMES OF TAXABLE PARTY OF TAXABLE PARTY OF TAXAB |                     | Help Filter Out This Stream Print Save as Back                                                                                   | Close      |                  |

| •••          | •                                         |                                                   |                                            |                                              |                                                 | 🚄 ch3.pcap                                                                                                    |                                                                                                    |                                        |
|--------------|-------------------------------------------|---------------------------------------------------|--------------------------------------------|----------------------------------------------|-------------------------------------------------|----------------------------------------------------------------------------------------------------|----------------------------------------------------------------------------------------------------|----------------------------------------|
| <u> </u>     | 📕 🔬 🔘 📕                                   | 📄 🛅 🔀 🙆                                           | 🔍 🗢 🔿 🕍                                    | 중 🕹 🥃 📕                                      |                                                 |                                                                                                    |                                                                                                    |                                        |
| tcp.s        | stream eq 0                               |                                                   |                                            |                                              |                                                 |                                                                                                    |                                                                                                    | +                                      |
| No.          | Time                                      | Source                                            | Destination                                | Protocol                                     | Length                                          |                                                                                                    |                                                                                                    |                                        |
|              | 1 0.000000                                | 128.222.228.85                                    | 128.121.146.100                            | HIIP                                         |                                                 | 518 GET /statuses/replies.x                                                                                                    | (mt HIP/1.1                                                                                                    |                                        |
|              | > [Expert Info (                          | Chat/Sequence): GET                               | /statuses/replies.                         | xml HTTP/1.1\r\n]                            |                                                 |                                                                                                    |                                                                                                    |                                        |
|              | Request Method                            | : GET<br>statuses/replies ym                      | 1                                          |                                              |                                                 |                                                                                                    |                                                                                                    |                                        |
|              | Request Versio                            | n: HTTP/1.1                                       |                                            |                                              |                                                 |                                                                                                    |                                                                                                    |                                        |
| l            | Jser-Agent: CFNet                         | twork/330\r\n                                     |                                            |                                              |                                                 | 7                                                                                                    |                                                                                                    | 4 2 - 74 - 000 405 202 - 47 - 2 5072 - |
| ~ (          | Cookie: _twitter_<br>Cookie pair:         | _sess=BAN/CDoJdXNLCJ<br>twitter sess=BAh7CD       | oJdXNlciA6B2lkIiVmZGQ20DC5                 | MIMWMWFNOIF1MWEXZDV1<br>ZG020Dc5MTMwMWFh0TFi | LZMQWMGEZ%250A0WNKMYIK<br>MWExZDViZmOwMGEz%250A | zmxncznjųzonųwn0aw9uųz9udHjvbGx<br>)WNkMvIKZmxhc2hj0zon0WN0aW9u029u                                                                                                    | lC]O6Kmxnc2g60K2SYXN0%250ASGF2aHSAB]OKQHVZ2WR7AA%253D%253D<br>JdHJvbGxlcio6Rmxhc2g60kZsYXN0%250ASGFzaHsABioKOHVzZWR7AA%253D | %253Dea12e7bc090d05202cd7e3T972c       |
| 1            | Accept: */*\r\n                           |                                                   |                                            |                                              |                                                 | ····· , ··· , ·· , ··· , ·· , ·· , ·· , | ······································                                                                                      |                                        |
| 1            | Accept-Language:                          | en-us\r\n                                         |                                            |                                              |                                                 |                                                                                                    |                                                                                                    |                                        |
| · · /        | Authorization: Ba                         | asic dXNlcnRlc3Q6cGF                              | zc3dvcmQ=\r\n                              |                                              |                                                 |                                                                                                    |                                                                                                    |                                        |
|              | Credentials: u                            | sertest:password                                  |                                            |                                              |                                                 |                                                                                                    |                                                                                                    |                                        |
| (<br>        | Connection: keep-                         | -alive\r\n<br>m\r\n                               |                                            |                                              |                                                 |                                                                                                    |                                                                                                    |                                        |
| 1            | \r\n                                      |                                                   |                                            |                                              |                                                 |                                                                                                    |                                                                                                    |                                        |
|              | [Full request UR]                         | <pre>[: http://twitter.co</pre>                   | <pre>m/statuses/replies</pre>              | <u>.xml]</u>                                 |                                                 |                                                                                                    |                                                                                                    |                                        |
|              | [HIIP request 1/]                         | I]<br>                                            |                                            | _                                            |                                                 |                                                                                                    |                                                                                                    |                                        |
| 0000<br>0010 | 00 d0 bc eb e0 3<br>01 f8 be d2 40        | 80 00 1b  63 94 b1 0<br>00 40 06  02 1c 80 c      | 0e 08 00 45 00<br>1e e4 55 80 79           | ····· C····E·<br>··@·@· ···· U·y             |                                                 |                                                                                                    |                                                                                                    |                                        |
| 0020         | 92 64 da 40 00 1                          | 50 b9 78 cf d8 6a b                               | od a3 d3 80 18 d                           | @Pxj                                         |                                                 |                                                                                                    |                                                                                                    |                                        |
| 0040         | 5a 15 47 45 54                            | 20 2f 73 74 61 74 7                               | 75 73 65 73 2f Z                           | GET /s tatuses/                              |                                                 |                                                                                                    |                                                                                                    |                                        |
| 0050<br>0060 | 72 65 70 6c 69 0<br>2f 31 2e 31 0d 0      | 65 73 2e  78 6d 6c 2<br>0a 55 73  65 72 2d 4      | 20 48 54 54 50   re<br>11 67 65 6e 74   /1 | plies. xml HTTP<br>.1Us er-Agent             |                                                 |                                                                                                    |                                                                                                    |                                        |
| 0070         | 3a 20 43 46 4e 1                          | 65 74 77 6f 72 6b 2                               | 2f 33 33 30 0d :                           | CFNetw ork/330                               |                                                 |                                                                                                    |                                                                                                    |                                        |
| 0080         | 72 5f 73 65 73                            | 73 3d 42 41 68 37 4                               | 13 44 6f 4a 64 r_                          | sess=B Ah7CDoJd                              |                                                 |                                                                                                    |                                                                                                    |                                        |
| 00a0<br>00h0 | 58 4e 6c 63 6a 4<br>47 51 32 4f 44 4      | 41 36 42  32 6c 6b 4<br>63 35 4d 54 4d 77 4       | 19 69 56 6d 5a XN<br>1d 57 46 68 4f GO     | lcjA6B 2lkIiVmZ<br>20Dc5M TMwMWEb0           |                                                 |                                                                                                    |                                                                                                    |                                        |
| 00c0         | 54 46 69 4d 57                            | 45 78 5a 44 56 69 5                               | 5a 6d 51 77 4d TF                          | iMWExZ DViZmQwM                              |                                                 |                                                                                                    |                                                                                                    |                                        |
| 00d0<br>00e0 | 47 45 7a 25 32 3<br>5a 6d 78 68 63 3      | 35 30 41  4† 57 4e 6<br>32 68 4a  51 7a 6f 6      | 5b 4d 79 49 4b GE<br>5e 51 57 4e 30 Zm     | z%250A OWNKMyIK<br>xhc2hJ QzonQWN0           |                                                 |                                                                                                    |                                                                                                    |                                        |
| 00f0         | 61 57 39 75 51 3                          | 32 39 75 64 48 4a 7                               | 76 62 47 78 6c aW                          | 9u029u dHJvbGxl                              |                                                 |                                                                                                    |                                                                                                    |                                        |
| 0110         | 59 58 4e 6f 25                            | 32 35 30 41 53 47 4                               | 4 7a 61 48 73 YX                           | No%250 ASGFzaHs                              |                                                 |                                                                                                    |                                                                                                    |                                        |
| 0120<br>0130 | 41 42 6a 6f 4b 1<br>32 35 33 44 25 1      | 51 48 56 7a 5a 57 5<br>32 35 33 44 2d 2d 6        | 52 37 41 41 25 AB                          | joKQHV zZWR7AA%<br>3D%253 Dea12e             |                                                 |                                                                                                    |                                                                                                    |                                        |
| 0140         | 37 62 63 30 39                            | 30 64 30 35 32 30 3                               | 32 63 64 37 65 7b                          | c090d0 5202cd7e                              |                                                 |                                                                                                    |                                                                                                    |                                        |
| 0160         | 36 35 37 0d 0a                            | 41 63 63 65 70 74 3                               | Ba 20 2a 2f 2a 65                          | 7··Acc ept: */*                              |                                                 |                                                                                                    |                                                                                                    |                                        |
| 0170<br>0180 | 0d 0a 41 63 63 0<br>65 3a 20 65 6e        | 65 70 74 2d 4c 61 6<br>2d 75 73 0d 0a 41 6        | 5e 67 75 61 67 ··                          | Accept -Languag                              |                                                 |                                                                                                    |                                                                                                    |                                        |
| 0190         | 2d 45 6e 63 6f                            | 64 69 6e 67 3a 20 6                               | 57 7a 69 70 2c –E                          | ncodin g: gzip,                              |                                                 |                                                                                                    |                                                                                                    |                                        |
| 01a0<br>01b0 | 20 64 65 66 6c 6<br>69 7a 61 74 <u>69</u> | 61 74 65 0d 0a 41 7<br>6f 6e 3a 20 42 <u>61 7</u> | 73 69 63 20 64 iz                          | erlate ··Author<br>ation: Basic d            |                                                 |                                                                                                    |                                                                                                    |                                        |
| 01c0         | 58 4e 6c 63 6e                            | 52 6c 63 33 51 36 6                               | 53 47 46 7a 63 XN                          | lcnRlc 306cGFzc                              |                                                 |                                                                                                    |                                                                                                    |                                        |
| 01e0         | 69 6f 6e 3a 20                            | 6b 65 65 70 2d 61 6                               | 5c 69 76 65 0d io                          | n: kee p-alive                               |                                                 |                                                                                                    |                                                                                                    |                                        |
| 01f0<br>0200 | 0a 48 6f 73 74 3<br>6f 6d 0d 0a 0d 0      | 3a 20 74  77 69 74 7<br>0a                        | 74 65 72 2e 63 ·H<br>om                    | ost: t witter.c                              |                                                 |                                                                                                    |                                                                                                    |                                        |
|              |                                           |                                                   |                                            |                                              |                                                 |                                                                                                    |                                                                                                    |                                        |
| •            | HTTP Authorization                        | header (http authorization)                       | 47 bytes                                   |                                              |                                                 |                                                                                                    | Packets: 1 · Displayed: 1 (100.0%)                                                                                          | Profile: Default                       |

```
!
! Last configuration change at 13:41:43 CET Mon Jul 8 2013 by
admin
! NVRAM config last updated at 11:15:05 CET Thu Jun 13 2013
by admin
!
version 12.2
no service pad
service password-encryption
1
isdn switch-type basic-5ess
!
hostname rmt-paris
!
security passwords min-length 8
no logging console
enable secret 5 $1$p8Y6$MCdRLBzuGlfOs9S.hXOp0.
!
username hub password 7 025017705B3907344E
username admin privilege 15 password 7 10181A325528130F010D24
username guest password 7 124F163C42340B112F3830
I
L
ip ssh authentication-retries 5
ip ssh version 2
L
interface BRI0/0
 ip address 192.168.1.2 255.255.255.0
 no ip directed-broadcast
 encapsulation ppp
 dialer map ip 192.168.1.1 name hub broadcast 5772222
 dialer-group 1
 isdn switch-type basic-5ess
 ppp authentication chap callin
 no shutdown
1
1
interface GigabitEthernet1/15
 ip address 192.168.2.1 255.255.255.0
 no shutdown
!
router bgp 100
 no synchronization
 bgp log-neighbor-changes
 bgp dampening
```

```
network 192.168.2.0 mask 255.255.255.0
 timers bgp 3 9
 redistribute connected
!
ip classless
ip route 0.0.0.0 0.0.0.0 192.168.1.1
!
!
access-list 101 permit ip any any
dialer-list 1 protocol ip list 101
!
no ip http server
no ip http secure-server
!
line con 0
password 7 144101205C3B29242A3B3C3927
session-timeout 600
line vty 0 4
 session-timeout 600
 authorization exec SSH
 transport input ssh
```

# ●●● <u>▲</u> ■ <u>@</u> ◎ ■ ■ № <u>©</u> ♀ ⇔ ≌ 중 쏘 ■ ■ ●, ♀ ♀ Ⅲ

| No.   Time   Source   Destination   Protocol   Length   Info                                                          | 10-07/200, Sty-0144/24, ttt-0 (no response round:/  |
|----------------------------------------------------------------------------------------------------|-----------------------------------------------------|
| 41 34.307675 129.250.2.112 24.6.126.218 ICMP 182 Time-to-live exceeded                                                | (Time to live exceeded in transit)                  |
| 42 34.307988 24.6.126.218 198.173.244.32 ICMP 106 Echo (ping) request                                                 | id=0x0200, seg=6400/25, ttl=8 (no response found!)  |
| 43 34.329477 129.250.2.112 24.6.126.218 ICMP 182 Time-to-live exceeded                                                | (Time to live exceeded in transit)                  |
| 44 34.329820 24.6.126.218 198.173.244.32 ICMP 106 Echo (ping) request                                                 | id=0x0200, seg=6656/26, ttl=8 (no response found!)  |
| 45 34.365728 129.250.2.112 24.6.126.218 ICMP 182 Time-to-live exceeded                                                | (Time to live exceeded in transit)                  |
| 46 35.759869 24.6.126.218 198.173.244.32 ICMP 106 Echo (ping) request                                                 | id=0x0200, seq=6912/27, ttl=9 (no response found!)  |
| 47 35.822520 129.250.4.197 24.6.126.218 ICMP 182 Time-to-live exceeded                                                | (Time to live exceeded in transit)                  |
| 48 35.822858 24.6.126.218 198.173.244.32 ICMP 106 Echo (ping) request                                                 | id=0x0200, seq=7168/28, ttl=9 (no response found!)  |
| 49 35.876630 129.250.4.197 24.6.126.218 ICMP 182 Time-to-live exceeded                                                | (Time to live exceeded in transit)                  |
| 50 35.876783 24.6.126.218 198.173.244.32 ICMP 106 Echo (ping) request                                                 | id=0x0200, seq=7424/29, ttl=9 (no response found!)  |
| 51 35.926870 129.250.4.197 24.6.126.218 ICMP 182 Time-to-live exceeded                                                | (Time to live exceeded in transit)                  |
| 52 36.959693 24.6.126.218 198.173.244.32 ICMP 106 Echo (ping) request                                                 | id=0x0200, seq=7680/30, ttl=10 (no response found!) |
| 53 37.038390 129.250.5.35 24.6.126.218 ICMP 70 Time-to-live exceeded                                                  | (Time to live exceeded in transit)                  |
| 54 37.038719 24.6.126.218 198.173.244.32 ICMP 106 Echo (ping) request                                                 | id=0x0200, seq=7936/31, ttl=10 (no response found!) |
| 55 37.118674 129.250.5.35 24.6.126.218 ICMP 70 Time-to-live exceeded                                                  | (Time to live exceeded in transit)                  |
| 56 37.119738 24.6.126.218 198.173.244.32 ICMP 106 Echo (ping) request                                                 | id=0x0200, seq=8192/32, ttl=10 (no response found!) |
| 57 37.199696 129.250.5.35 24.6.126.218 ICMP 70 Time-to-live exceeded                                                  | (Time to live exceeded in transit)                  |
| 58 38.205514 24.6.126.218 198.173.244.32 ICMP 106 Echo (ping) request                                                 | id=0x0200, seq=8448/33, ttl=11 (no response found!) |
| 59 38.290346 129.250.27.187 24.6.126.218 ICMP 70 Time-to-live exceeded                                                | (Time to live exceeded in transit)                  |
| 60 38.290703 24.6.126.218 198.173.244.32 ICMP 106 Echo (ping) request                                                 | id=0x0200, seq=8704/34, ttl=11 (no response found!) |
| 61 38.385020 129.250.27.187 24.6.126.218 ICMP 70 Time-to-live exceeded                                                | (Time to live exceeded in transit)                  |
| 62 38.410403 24.6.126.218 198.173.244.32 ICMP 106 Echo (ping) request                                                 | id=0x0200, seq=8960/35, ttl=11 (no response found!) |
| 63 38.493348 129.250.27.187 24.6.126.218 ICMP 70 Time-to-live exceeded                                                | (Time to live exceeded in transit)                  |
| 64 44.552267 24.6.126.218 216.148.227.68 ICMP 70 Destination unreachab                                                | le (Port unreachable)                               |
| 65 44.790695 24.6.126.218 198.173.244.32 ICMP 106 Echo (ping) request                                                 | id=0x0200, seq=9216/36, ttl=12 (no response found!) |
| 66 44.870689 204.2.121.162 24.6.126.218 ICMP 70 Time-to-live exceeded                                                 | (Time to live exceeded in transit)                  |
| 67 44.874186 24.6.126.218 198.173.244.32 ICMP 106 Echo (ping) request                                                 | id=0x0200, seq=9472/37, ttl=12 (no response found!) |
| 68 44.969505 204.2.121.162 24.6.126.218 ICMP 70 Time-to-live exceeded                                                 | (Time to live exceeded in transit)                  |
| 69         44.973782         24.6.126.218         198.173.244.32         ICMP         106         Echo (ping) request | id=0x0200, seq=9728/38, ttl=12 (no response found!) |
| 70 45.077511 204.2.121.162 24.6.126.218 ICMP 70 Time-to-live exceeded                                                 | (Time to live exceeded in transit)                  |
| 71 49.252888 24.6.126.218 198.173.244.32 ICMP 106 Echo (ping) request                                                 | id=0x0200, seq=9984/39, ttl=13 (reply in 72)        |
| 72         49.345998         198.173.244.32         24.6.126.218         ICMP         106         Echo (ping) reply   | id=0x0200, seq=9984/39, ttl=51 (request in 71)      |
| 73 49.346312 24.6.126.218 198.173.244.32 ICMP 106 Echo (ping) request                                                 | id=0x0200, seq=10240/40, ttl=13 (reply in 74)       |
| 74 49.424540 198.173.244.32 24.6.126.218 ICMP 106 Echo (ping) reply                                                   | id=0x0200, seq=10240/40, ttl=51 (request in 73)     |
| 75 49.425163 24.6.126.218 198.173.244.32 ICMP 106 Echo (ping) request                                                 | id=0x0200, seq=10496/41, ttl=13 (reply in 76)       |
| L 76 49.503822 198.173.244.32 24.6.126.218 ICMP 106 Echo (ping) reply                                                 | id=0x0200, seq=10496/41, ttl=51 (request in 75)     |

🚄 ch7.pcap

> Frame 1: 106 bytes on wire (848 bits), 106 bytes captured (848 bits) > Ethernet II, Src: AmbitMic\_aa:af:80 (00:d0:59:aa:af:80), Dst: Cadant\_22:89:c2 (00:01:5c:22:89:c2) > Internet Protocol Version 4, Src: 24.6.126.218, Dst: 198.173.244.32

> Internet Control Message Protocol

| 0000 | 00 | 01 | 5c | 22 | 89 | c2 | 00 | dØ | 59 | aa | af | 80 | 08 | 00 | 45 | 00 | · · · \" · · · | Y····E        | Ē٠ |
|------|----|----|----|----|----|----|----|----|----|----|----|----|----|----|----|----|----------------|---------------|----|
| 0010 | 00 | 5c | b5 | f6 | 00 | 00 | 01 | 01 | b1 | fc | 18 | 06 | 7e | da | c6 | ad |                | • • • • ~ • • |    |
| 0020 | f4 | 20 | 08 | 00 | f2 | ff | 02 | 00 | 03 | 00 | 00 | 00 | 00 | 00 | 00 | 00 |                |               |    |
| 0030 | 00 | 00 | 00 | 00 | 00 | 00 | 00 | 00 | 00 | 00 | 00 | 00 | 00 | 00 | 00 | 00 |                |               |    |
| 0040 | 00 | 00 | 00 | 00 | 00 | 00 | 00 | 00 | 00 | 00 | 00 | 00 | 00 | 00 | 00 | 00 |                |               |    |
| 0050 | 00 | 00 | 00 | 00 | 00 | 00 | 00 | 00 | 00 | 00 | 00 | 00 | 00 | 00 | 00 | 00 |                |               |    |
| 0060 | 00 | 00 | 00 | 00 | 00 | 00 | 00 | 00 | 00 | 00 |    |    |    |    |    |    |                |               |    |

😑 📓 ch7.pcap

# Apply a display filter ... < \$\$/>

|     |              | 10/2       |             |          |        |                                                               |
|-----|--------------|------------|-------------|----------|--------|---------------------------------------------------------------|
| No. | Time         | Source     | Destination | Protocol | Length | Info                                                          |
|     | 1 0.000000   | controller | host        | HCI_EVT  |        | 13 Rcvd Connect Request                                       |
|     | 2 0.000995   | controller | host        | HCI_EVT  |        | 7 Rcvd Command Status (Accept Connection Request)             |
|     | 3 0.151001   | controller | host        | HCI_EVT  |        | 14 Rcvd Connect Complete                                      |
|     | 4 0.151927   | controller | host        | HCI_EVT  |        | 7 Rcvd Command Status (Read Remote Supported Features)        |
|     | 5 0.158944   | controller | host        | HCI_EVT  |        | 14 Rcvd Read Remote Supported Features                        |
|     | 6 0.160013   | controller | host        | HCI_EVT  |        | 7 Rcvd Command Status (Read Remote Extended Features)         |
|     | 7 0.165028   | controller | host        | HCI_EVT  |        | 16 Rcvd Read Remote Extended Features Complete                |
|     | 8 0.166012   | controller | host        | HCI_EVT  |        | 7 Rcvd Command Status (Remote Name Request)                   |
|     | 9 0.184990   | controller | host        | HCI_EVT  | 2      | 58 Rcvd Remote Name Request Complete                          |
|     | 10 0.187930  | controller | host        | HCI_EVT  |        | 13 Rcvd Command Complete (IO Capability Request Reply)        |
|     | 11 3.518018  | controller | host        | HCI_EVT  |        | 13 Rcvd Command Complete (User Confirmation Request Reply)    |
|     | 12 4.557935  | controller | host        | HCI_EVT  |        | 7 Rcvd Encryption Change                                      |
|     | 13 9.704002  | controller | host        | HCI_EVT  |        | 7 Rcvd Disconnect Complete                                    |
|     | 14 16.677023 | controller | host        | HCI_EVT  |        | 13 Rcvd Connect Request                                       |
|     | 15 16.678020 | controller | host        | HCI_EVT  |        | 7 Rcvd Command Status (Accept Connection Request)             |
|     | 16 16.827024 | controller | host        | HCI_EVT  |        | 14 Rcvd Connect Complete                                      |
|     | 17 16.827935 | controller | host        | HCI_EVT  |        | 7 Rcvd Command Status (Read Remote Supported Features)        |
|     | 18 16.838025 | controller | host        | HCI_EVT  |        | 14 Rcvd Read Remote Supported Features                        |
|     | 19 16.839019 | controller | host        | HCI_EVT  |        | 7 Rcvd Command Status (Read Remote Extended Features)         |
|     | 20 16.847014 | controller | host        | HCI_EVT  |        | 16 Rcvd Read Remote Extended Features Complete                |
|     | 21 16.848003 | controller | host        | HCI_EVT  |        | 7 Rcvd Command Status (Remote Name Request)                   |
|     | 22 16.866918 | controller | host        | HCI_EVT  | 2!     | 58 Rcvd Remote Name Request Complete                          |
|     | 23 16.983007 | controller | host        | HCI_EVT  |        | 13 Rcvd Command Complete (Link Key Request Reply)             |
|     | 24 17.037004 | controller | host        | HCI_EVT  |        | 7 Rcvd Encryption Change                                      |
|     | 25 17.066004 | controller | host        | HCI_EVT  |        | 7 Rcvd Command Complete (Set AFH Host Channel Classification) |
|     | 26 22.301026 | controller | host        | HCI_EVT  |        | 7 Rcvd Command Complete (Set AFH Host Channel Classification) |
|     | 27 22.607029 | controller | host        | HCI_EVT  |        | 7 Rcvd Disconnect Complete                                    |
|     |              |            |             |          |        |                                                               |

🚄 ch18.bin

| <ul> <li>&gt; Frame 24: 7 bytes on wire (56 bits), 7 bytes captured (56 bits)</li> <li>&gt; Bluetooth</li> <li>&gt; Bluetooth HCI H4</li> <li>&gt; Bluetooth HCI Event - Encryption Change</li> </ul> |                                     | Bluetooth Devices                                           |                  |
|----------------------------------------------------------------------------------------------------|-------------------------------------|-------------------------------------------------------------|------------------|
|                                                                                                    | BD_ADDR ^   OUI   Name   LMP Versio | on  LMP Subversion  Manufacturer  HCI Version  HCI Revision | Is Loca          |
| 0000 04 08 04 00 00 01 01                                                                                                    | All Interfaces                      | Show information steps<br>be details                        | Close            |
| 🕒 💈 ch18.bin                                                                                                    |                                     | Packets: 27 · Displayed: 27 (100.0%)                        | Profile: Default |